## Guía para el registro como nuevo usuario

Para registrarse como nuevo usuario en la plataforma de Inscripción en línea usted debe:

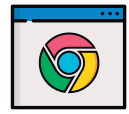

1. Abrir el navegador Google Chrome y digitar la página web *www.inainscripcioncursos.ac.cr* 

## El registro en el sistema se realiza una única vez.

2. Luego haga clic en el ícono "Registrarse"

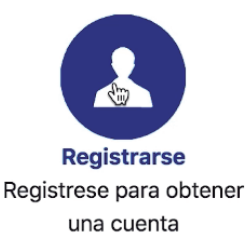

3. Complete el formulario con: Tipo de identificación y su respectivo número

En caso de seleccionar "**Cédula de identidad**", anote su número y presione la tecla **Enter**. El *sistema autocompleta la información* de nombre, apellidos, género y fecha de nacimiento. Si selecciona **otro de los tipos de identificación**, deberá llenar cada elemento puntual.Al final, oprima la tecla **ENTER (INTRO)**.

- 4. Seleccione provincia, cantón y distrito de su lugar de residencia
- 5. Anotar su número de celular
- 6. Debe escribir su correo electrónico y confirmarlo

Este correo electrónico **debe estar vigente** y usted debe tener acceso al mismo para revisar su mensajería.

- 7. Crear una contraseña (6 dígitos como mínimo y 12 como máximo) y confirmarla.
- 8. Debe seleccionar "No soy un robot".
- 9. Dar clic en "Registrar".

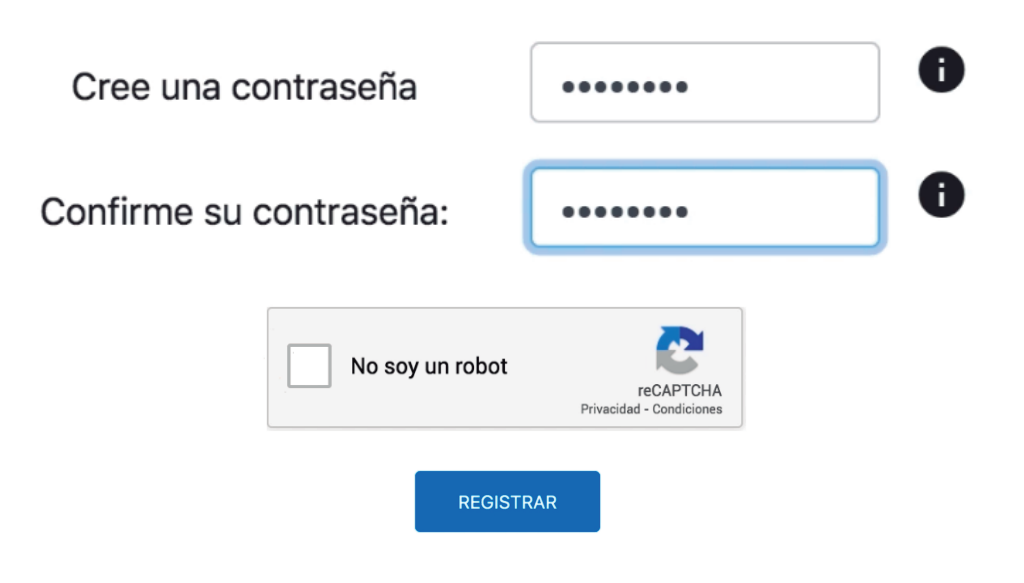

## ¡Así finaliza el proceso!

Recibirá un correo electrónico confirmando su registro, en el cual se indicará su usuario y contraseña.

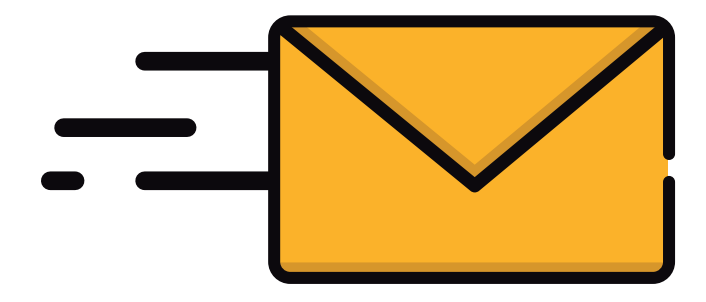